# Expenditure Type Locator – Version 2.1

Quick Guide

July 12, 2010

### Location

The Expenditure Type Locator (Version 2.1) is located on the COA Handbook Website at <a href="http://www.yale.edu/coa/et/index.html">http://www.yale.edu/coa/et/index.html</a>

| Useful tools                                   |
|------------------------------------------------|
| Attribute Schedule                             |
| Award/Source Hierarchy                         |
| Expenditure Type Locator<br>- Version 2.1 New! |
| Expenditure Types &<br>Descriptions            |
| Functional Classification<br>Locator           |

Version 2.1 provides a more user-friendly means to search for Expenditure Types by name, number, or hierarchy value. This new version includes the advanced ability to search by detailed Expenditure Type text descriptions.

### **Initial Search Home Screen:**

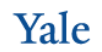

| Expenditure Type Locator                    |                 |      |
|---------------------------------------------|-----------------|------|
| Select an Account Type: All Types (default) | •               |      |
| Search by Keyword :                         | ٩               |      |
| OR                                          |                 |      |
| Search by ET Number:                        | <i>P</i>        |      |
| View Full ET Hierarchy                      | Advanced Search | 5    |
| View Full ET Hierarchy                      | Advanced Search | 12=5 |

### How to Process:

The initial Main Search Menu page offers users the ability to accomplish most Expenditure Type searches.

Available searches include:

- 1. **Search by Account Type:** You may limit your search to a specific Account Type. This parameter will default to "All," but users can select from the following choices:
  - Expenses
  - Revenue
  - Interfund Transfers
  - Assets or Liabilities
- 2. Search Exp Type Names by KeyWord: Enter a keyword that is contained in the name of the Exp Type or the ET description, and then click on the search button 2.
- 3. Search by Exp Type Number: Enter an Exp Type number, or the beginning of an Exp Type Number (ex: 822100 or 822), and then click on the search button 2.
- 4. View Full ET Hierarchy Button: This provides a full ET Hierarchy List. This report can be printed by selecting "File" and "Print", or Exported to Excel by selecting "File" and "Export", <u>Remember to select File Type=Excel</u>
- 5. Advanced Search:

| Expenditure Type Locator - Advanced Search |                    |         |          |
|--------------------------------------------|--------------------|---------|----------|
| Select an Account Type:                    | Expense            |         |          |
| Select Level:                              | Minor              |         | <b>F</b> |
| Select Parent Code:                        | MN8210 - Supplies  |         |          |
| Select Value:                              | Select Specific ET | •       |          |
|                                            |                    |         |          |
| Return to Main Search Menu                 |                    | PROCESS | 125      |

Yale

This provides the ability to use more parameters to refine a search. The additional parameters include:

## Expenditure Type Locator – Version 2.1

- a. Account Type: All (default), Expenses, Revenue, Interfund Transfers, Assets or Liabilities.
- b. Exp Type Hierarchy Level: All (default), Master, Major, or Minor.
- c. Exp Type Parent Code: All (default) and will provide drop down list based on Account Type and Hierarchy Level chosen above.
- d. Specific Expenditure Type: All (default) and will provide drop down list of Expenditure Types based on Account Type, Hierarchy Level, and Parent Code parameters chosen above.
- e. Click "Process" button.

### Search Results Screen

### Advanced Search Print Export to Excel New Search FT Master Expenditure Expenditure Type Name Account Type MTDC FT Minor ET Maior ET Description Type # Flag MS8000 - Non Salaries Used to budget general 820099 Bgt-Materials Expense ٧o MN8200 - Materials MR8200 - Materials and Supplies materials and supplies costs 820400 Film, Slides, Tapes & Recordings Expense /es MN8200 - Materials MR8200 - Materials and MS8000 - Non Salaries Films, slides, tapes, recordings Supplies and materials and supplies for developing these items, which are not to be incorporated into the University Library. MN8210 - Supplies 821000 Supplies-Office Expense Yes MR8200 - Materials and MS8000 - Non Salaries Purchase of general office Supplies supplies (pads, paper, pens, pencils, cleaners) from outside vendors or University stockrooms. MR8200 - Materials and Supplies-Office-Procard Expense Yes MN8210 - Supplies MS8000 - Non Salaries Office Supplies purchased on a Supplies purchasing card 821099 Bgt-Supplies Expense No MN8210 - Supplies MR8200 - Materials and MS8000 - Non Salaries Supplies 821200 Supplies-Laboratory MN8210 - Supplies MS8000 - Non Salaries Small laboratory equipment, Expense Yes MR8200 - Materials and Supplies including tungsten, lamps, gauges, meters, lenses, culture dishes and all related supplies used in laboratory testing, teaching or research. Not including electronic parts. MR8200 - Materials and MS8000 - Non Salaries Laboratory Supplies purchased Supplies 821210 Supplies-Laboratory-Procard MN8210 - Supplies Expense Yes

### Search Results Options:

1. *Print Option:* After choosing the print option you be given the option to print a full list of your search results, or a list containing just the Expenditure Type Number and Name fields.

Expenditure Type List - Print Choices

- Print Full List with Description
- O Print Full List without Description
- O Pri

| nt ET | Number, | Name with | Description |  |
|-------|---------|-----------|-------------|--|
|       |         |           |             |  |

O Print ET Number and Name without Description

| Expenditure<br>Type # | Expenditure Type Name | Account Type | MTDC<br>Flag | ET Minor           | ET Major               | ET Master  |
|-----------------------|-----------------------|--------------|--------------|--------------------|------------------------|------------|
| 820099                | Bgt-Materials         | Expense      | No           | MN8200 - Materials | MR8200 - Materials and | MS8000 - N |

### Expenditure Type List

## Expenditure Type Locator – Version 2.1

- 2. Export to Excel: Provides you with an Excel file containing your search results
- 3. New Search: Returns you to a refreshed Main search screen
- 4. Advanced Search: Returns you to a refreshed Advanced search screen

## Helpful Hint

When entering a query, do not press the Enter key because your input will seem to disappear. If this does happen, go back into the search criteria field and use the Back Space key to erase the "comma" character that pressing the Enter key produced. This is a known problem with any Brio tool.